Purpose of this document:

This is a pictorial guide to help new Vodafone DSL customers, who elect to keep their eircom modem, change the modem's network (PPP) username and password to enable their DSL modem to work on the Vodafone network.

# Motorola/Netopia Models 2247, 3347 Firmware Version 7.4x and Above

# Step 1

You will know that your DSL account has been transferred to the Vodafone network when your modem's Internet light turns **Red**.

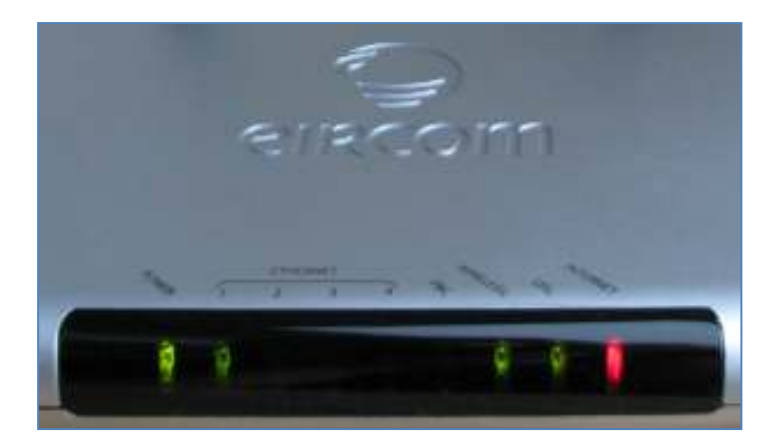

When you open your Internet browser and attempt to load a web page you may automatically redirected to a page informing you that your Internet connection is down whilst displaying your old network username and password, see Figure 2. If this does not happen proceed to **Step 2**.

| eircom <b>broadban</b>      | d                 |                                    |
|-----------------------------|-------------------|------------------------------------|
| Home                        | Internet Login    |                                    |
| Firewall                    |                   |                                    |
| Wireless Protected<br>Setup | Click "Connect    | t" to connect to eircom broadband. |
| Wireless                    |                   |                                    |
| Custom Services             | User Name:        | eircom@eircom.net                  |
| Expert Mode                 | Password:         | •••••                              |
| Troubleshoot                |                   |                                    |
| Help                        | Confirm Password: | •••••••                            |
|                             |                   |                                    |
|                             |                   | Connect                            |
|                             |                   |                                    |

If this is the case then all you need to do is change the 'User Name' to <u>vodafone@vodafone.ie</u> and the 'Password' to <u>broadband</u>, see Figure 3. Once you have done that click on the 'Connect' button.

# Figure 3

| eircom broadband            |                   |                                                  |
|-----------------------------|-------------------|--------------------------------------------------|
| Home                        | Internet Login    |                                                  |
| Firewall                    |                   |                                                  |
| Wireless Protected<br>Setup | Click "Connect    | " to connect to <i>eircom</i> <b>broadband</b> . |
| Wireless                    |                   |                                                  |
| Custom Services             | User Name:        | vodafone@vodafone.ie                             |
| Expert Mode                 | Password:         | •••••                                            |
| Troubleshoot                |                   |                                                  |
| Help                        | Confirm Password: | ••••••                                           |
|                             |                   |                                                  |
|                             |                   | Connect                                          |
|                             |                   |                                                  |

Follow the onscreen instructions, you should be connected to Vodafone Broadband at Home within 3 minutes. Step 2 is not required if this is successful.

# Step 2

If your modem did not automatically redirect you to the 'Internet Login' page then you will need to do this manually. Open your Internet browser (e.g. Windows Explorer) and type <u>http://192.168.1.254</u> into the address bar, see Figure 4.

# Figure 4

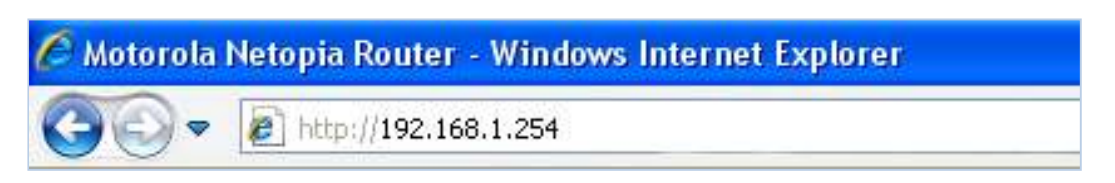

This will bring you to the Modem's homepage, you should see that the Internet connection is up but what is called the 'eircom broadband' connection is 'disconnected', see Figure 5.

# Figure 5

|                    |                            |                      | Ŧ                          |
|--------------------|----------------------------|----------------------|----------------------------|
| Connection Informa | tion                       |                      |                            |
| DSL                | Available                  | eircom broadband     | Disconnected               |
| IP Address         | 0.0.0.0                    | IP Gateway           | 0.0.0.0                    |
| Primary DNS Server | Name server not available  | Secondary DNS Corver | ivame server not available |
| Speed              | 12284/668 (kbps)           | Line Attenuation     | 32/17 dB                   |
| Router Information |                            |                      |                            |
| Router Name        | Motorola Netopia           | Model                | 2247-62                    |
| Serial Number      | 142864160864               | MAC Address          | 00:21:43:5e:18:60          |
| Software Version   | 7.8.2b20                   | Warranty Date        | 9/12/2010                  |
| Local Network      |                            |                      |                            |
| IP Address         | 192.168.1.254              | Ethernet             | Connected                  |
| Wireless           | Operational                | Privacy              | WPA - PSK                  |
| Wireless ID (SSID) | eircom2743 4443 (broadcast | :)                   |                            |

From here you need to go into 'Expert Mode', it is one of the options in the left hand menu column, see Figure 6.

# Figure 6

| eircom broadband                                                               |                                                                                                    |
|--------------------------------------------------------------------------------|----------------------------------------------------------------------------------------------------|
| Home<br>Firewall<br>Wireless Protected<br>Setup<br>Wireless<br>Custom Services | WARNING                                                                                                    |
| Expert Mode<br>Troubleshoot<br>Help                                            | Enter Expert Mode<br>Changing some of the device settings in Expert Mode<br>may cause your device to become unresponsive. Do<br>you want to proceed? |

Then (also in the left hand menu column) click on 'Configure' then 'Connection', see Figure 7.

#### Figure 7

| Hame       Connection Configuration         Configure       Connection         Connection       VPI:       B         LANWAN       VCI:       35         Wireless       Protocol:       IPPP over Ethemat LLC/SNAP       Image: Statistics         Advanced       Bridging:       Disabled Image: Statistics       Image: Statistics         Diagnostics       Autoscruber Protoc/UHCP:       Image: Statistics       Image: Statistics         Update Router       Reset Router       Password:       Image: Statistics         Restart Router       Confirm Password:       Image: Statistic IP Accrue Image: Statistic IP Accrue Image: Statistic Image: Statistic Image: Statistic Image: Statistic Image: Statistic Image: Statistic Image: Statistic Image: Statistimage: Statistic Image: Statistic Image: Stati | eircom broadb  |                                                   |
|----------------------------------------------------------------------------------------------------|----------------|---------------------------------------------------|
| Configure         Connection         LANVWAN         Vireless         Advanced         Statistics         Diagnostics         Remote Access         Update Router         Reset Router         Restart Router         Basic Mode         Help         Leny         Vire         Statist Concurrent Bridging/Routing:         Diagnostics         Autosensise Harold/Mouting:         Update Router         Restart Router         Basic Mode         Help         Statisticy Type:         User Instituty Timeout:         Wireless         Upon         Statisticy Confirm Password:         Image: Confirm Password:         Image: Confirm Password:         Image: Confirm Password:         Image: Confirm Password:         Image: Confirm Password:         Image: Connection Type:         User Inscripting Timeout:         Wire: Double         User Inscripting Timeout:         Wire: Double         User Inscripting Timeout:         Wire: Double         User Inscriting Timout:         Wire:                                                                                                    | Home           | Connection Configuration                          |
| Connection       VPI:       8         LANWAM       VCI:       35         Wireless       Protocol:       PPP over Ethemet LLC/SNAP       ✓         Advanced       Bridging:       Deabled ✓       ✓         Statistics       Concurrant Bridging/Routing: Deabled ✓       ✓         Diagnostics       Autosepsible HPDE/DHCP:       ✓         Remote Access       User Name:       eiccom@eiccom.net         Update Router       Password:          Restart Router       Confirm Password:          Basic Mode       Static IP Aboresic       0000         Help       Static IP Aboresic       0000         Primary DNS Server:       0000          User Inactivity Timeout:       300       (30 - 3000 Seconds)         UPnP:       ✓           IPSec PassThrough:       ✓                                                                                                    | Configure      |                                                   |
| LANWAN       VPI:       8         Wreless       St         Advanced       Sidging:       Deabled ♥         Statistics       Concurrent Bridging/Routing: Deabled ♥         Diagnostics       Autosensible HMOE/DHCP:       ♥         Remote Access       User Name:       eircom@eircom.net         Update Router       Password:                                                                                                    | Connection     |                                                   |
| Wireless       VCI:       35         Advanced       Bridging:       Disabled ♥         Advanced       Bridging:       Disabled ♥         Statistics       Concurrent Bridging/Routing:       Disabled ♥         Diagnostics       AutoserpherHinder/OHCP:       ✓         Remote Access       User Name:       eircom@eircom.net         Update Router       Password:       •         Restart Router       Confirm Password:       •         Basic Mode       Confirm Password:       •         Help       Static IP Address       0000         IP Gateway:       0000       000         Primary DNS Server:       0000       good         User Inactivity Timeout:       300       (30 - 3600 Seconds)         UPnP:       IP Sec PassThrough:       IP                                                                                                    | LAN/WAN        | VPI: 8                                            |
| Advanced Protocol: PPP over EthematLLC(SNAP   Advanced Bridging: Diabled   Statistics Concurrent Bridging/Routing: Diabled   Diagnostics Autosensise Prrote/OHCP: P   Remote Access User Name: eicom@eicom.net   Update Router Password:                                                                                                    | Windows        | VCI: 36                                           |
| Advanced       Birdging:       Diabled ×         Statistics       Concurrent Bridging/Routing:       Diabled ×         Diagnostics       Autosensing HProc/DHCP:       Image: microm@eircom.net         Remote Access       User Name:       eircom@eircom.net         Update Router       Password:       Image: microm@eircom.net         Restart Router       Password:       Image: microm@eircom.net         Basic Mode       Confirm Password:       Image: microm@eircom.net         Help       Static IP Address       0.000         IP Gateway:       0.000       IP Gateway:       0.000         Secondary DNS Server:       0.000       Image: micromodeline       Image: micromodeline         User Inactivity Timeout:       3000       (30 - 3600 Seconds)       Image: micromodeline         UPnP:       IPSec PassThrough:       Image: micromodeline       Image: micromodeline       Image: micromodeline                                                                                                    | We cross       | Protocol: PPP over Ethemet LLC/SNAP               |
| Statistics Concurrent Broging Routing: Usabled M   Diagnostics Autosensing Privating: Usabled M   Remote Access User Name:   Update Router Password:   Restart Router Password:   Basic Mode Confirm Password:   Help Static IP Accress   Diagnostics 00.00   IP Gateway: 00.00   Primary DNS Server: 00.00   Secondary DNS Server: 00.00   Connection Type: On-Demand M   User Inactivity Timeout: 3600 (30 - 3600 Seconds)   UPnP: IP   IP Sec PassThrough: IP                                                                                                    | Advanced       | Bridging: Disabled V                              |
| Diagnostics       User Name:       eicom@eicom.net         Update Router       Password:                                                                                                    | Statistics     | Autosension                                       |
| Remote Access       User Name:       eicom@eircom.net         Update Router       Password:                                                                                                    | Diagnostics    | Howen and the former E                            |
| Update Router       Password:         Reset Router       Confirm Password:         Basic Mode       Confirm Password:         Help       Static IP Access:       0.000         IP Gateway:       0.000         Primary DNS Server:       0.000         Secondary DNS Server:       0.000         User Inactivity Timeout:       3600       (30 - 3600 Seconds)         UPnP:       IP Sec PassThrough:       IP                                                                                                    | Remote Access  | User Name: eircom@eircom.net                      |
| Reset Router       Password:                                                                                                    | Update Router  |                                                   |
| Restart Router       Confirm Password:         Basic Mode                                                                                                    | Reset Router   | Password:                                         |
| Basic Mode       Confirm Password:         Help       Static IP Address       0.0.0         IP Gateway:       0.0.0         Primary DNS Server:       0.0.0         Secondary DNS Server:       0.0.0         Connaction Type:       On-Demand ♥         User Inactivity Timeout:       3600         UPnP:       ♥         IPSec PassThrough:       ♥                                                                                                    | Restart Router |                                                   |
| Help       Static IP Address       0.0.0         IP Gateway:       0.0.0         Primary DNS Server:       0.0.0         Secondary DNS Server:       0.0.0         Connaction Type:       On-Demand ♥         User Inactivity Timeout:       3600         UPnP:       ₽         IPSec PassThrough:       ♥                                                                                                    | Dania Mada     | Confirm Password:                                 |
| Help       Static IP Address:       0.0.0         IP Gateway:       0.0.0         Primary DNS Server:       0.0.0         Secondary DNS Server:       0.0.0         Connection Type:       On-Demand          User Inactivity Timeout:       3600         UPnP:       IP         IPSec PassThrough:       IP                                                                                                    | Basic Mode     |                                                   |
| IP Gateway: 0.0.0<br>Primary DNS Server: 0.0.0<br>Secondary DNS Server: 0.0.0<br>Connection Type: 0n-Demand ♥<br>User Inactivity Timeout: 3600 (30 - 3600 Seconds)<br>UPnP: ♥<br>IPSec PassThrough: ♥                                                                                                    | Help           | Static IP Address 0.000                           |
| Primary DNS Server: 0.0.0.0<br>Secondary DNS Server: 0.0.0.0<br>Connection Type: 0n-Demand v<br>User Inactivity Timeout: 3600 (30 - 3600 Seconds)<br>UPnP: 2<br>IPSec PassThrough: 2                                                                                                    |                | IP Gateway: 0.0.0.0                               |
| Secondary DNS Server: 0.0.0.0<br>Connection Type: 0n-Demand<br>User Inactivity Timeout: 3600 (30 - 3600 Seconds)<br>UPnP:<br>IPSec PassThrough:                                                                                                    |                | Primary DNS Server: 0.0.0.0                       |
| Connection Type: On Demand V<br>User Inactivity Timeout: 3600 (30 - 3600 Seconds)<br>UPNP: V<br>IPSec PassThrough: V                                                                                                    |                | Secondary DNS Server: 0.0.0.0                     |
| User Inactivity Timeout: 3600 (30 - 3600 Seconds)<br>UPnP: V<br>IPSec PassThrough: V                                                                                                    |                | Connection Type: On-Demand                        |
| UPnP: V<br>IPSec PassThrough: V                                                                                                    |                | User Inactivity Timeout: 3600 (30 - 3600 Seconds) |
| UPnP: V<br>IPSec PassThrough: V                                                                                                    |                | (and another second mark)                         |
| IPSec PassThrough:                                                                                                    |                | UPnP: 🗹                                           |
|                                                                                                    |                | IPSec PassThrough:                                |
|                                                                                                    |                |                                                   |
| Save and Restart Connection                                                                                                    |                | Save and Restart Connection                       |

You will see that the 'User Name' and 'Password' are for the eircom network. Change the 'User Name' to <u>Vodafone@vodafone.ie</u> and the 'Password' to <u>broadband</u>. Don't forget to retype <u>broadband</u> in the 'Confirm Password' box. See Figure 8, this illustrates what the page should look like before you click 'Save and Restart Connection'.

# Figure 8

| Home           | Connection Configuration |                            |                            |
|----------------|--------------------------|----------------------------|----------------------------|
| Configure      |                          |                            |                            |
| Connection     |                          |                            |                            |
| LAN/WAN        |                          | VPE:                       | B                          |
| Wewloce        |                          | VCL                        | 35                         |
| (1995)         |                          | Protocol:                  | PPP over Ethernet LLC/SNAP |
| Advanced       |                          | Bridging:                  | Disabled ·                 |
| Statistics     |                          | Concurrent endging/Routing | Disabled M                 |
| Diagnostics    |                          | Autosation grandel track.  |                            |
| Remote Access  |                          | Uper Name:                 | vodafone@vodafone.ie       |
| Update Router  |                          |                            | 1                          |
| Reset Router   |                          | Paseword:                  |                            |
| Restart Router |                          |                            |                            |
| Basic Mode     |                          | Confirm Password:          | ••••••                     |
| Help           |                          | Static De Categorie        | 0.0.0.0                    |
|                |                          | IP Gateway:                | 0.0.0.0                    |
|                |                          | Primary DNS Server:        | 0000                       |
|                |                          | Secondary DNS Server:      | 0.0.0.0                    |
|                |                          | Connection Type:           | 0n-Demand 🛩                |
|                |                          | User Inactivity Timeout:   | 3600 (30 - 3600 Seconds)   |
|                |                          | UPnP:                      | P                          |
|                |                          | IPSec PassThrough:         | 1773                       |

NB it could take up to 3 minutes to fully restart your connection. Once your connection is restarted and if your modem has successfully connected to the Vodafone network it should say that it is 'Available' and 'Connected', see Figure 9. If this is the case then the configuration is complete and you can surf the Internet as normal. Figure 10 also illustrates what this should look like on the modem itself.

#### Figure 9

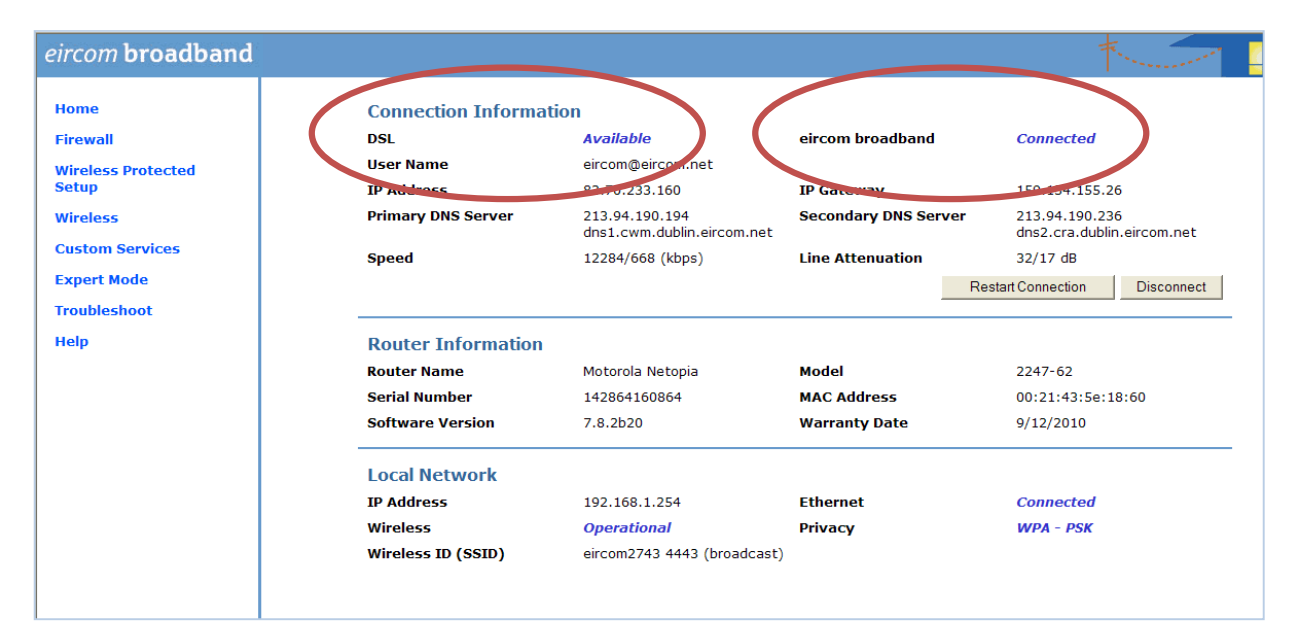

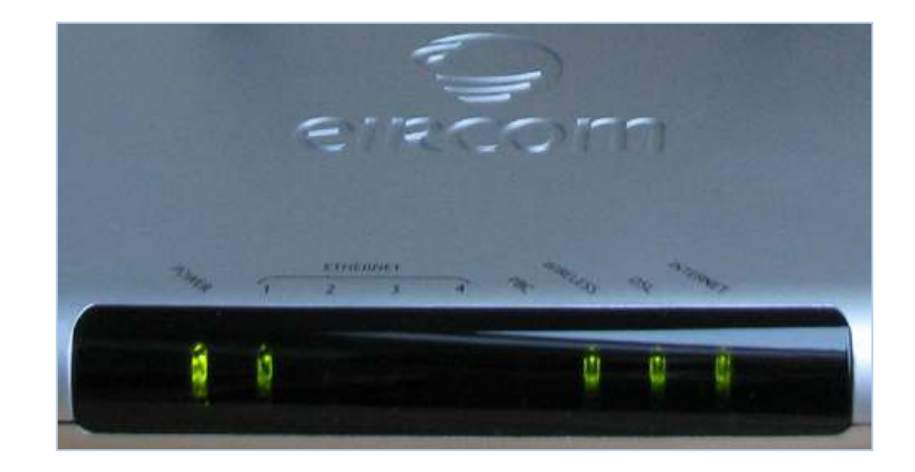

# Zyxel Model P660HWT1-V3, All Firmware Versions

You will know that your DSL account has been transferred to the Vodafone network when your modem's Internet light turns **Red**.

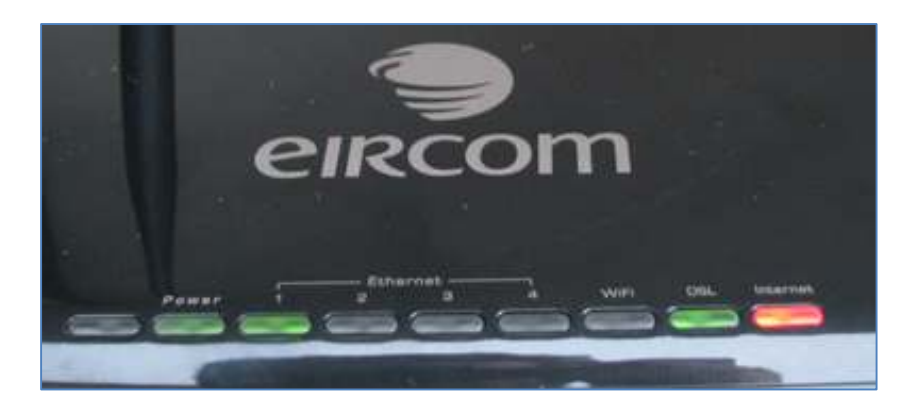

When you open your browser and attempt to load a web page you should be automatically redirected to a page informing you that your internet connection is not working, select the first option as highlighted in Figure 2. If this does not happen then enter <a href="http://192.168.1.254">http://192.168.1.254</a> into your Internet browser's address bar as shown below:

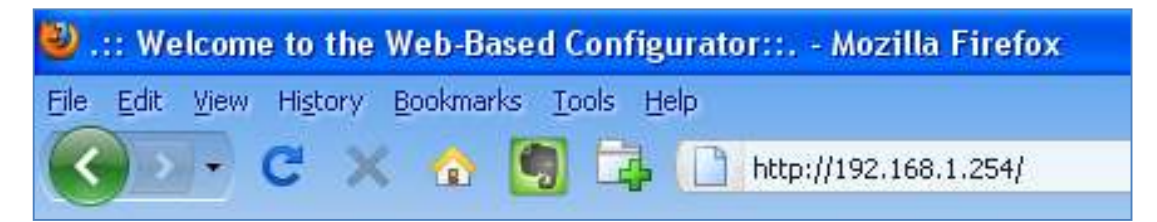

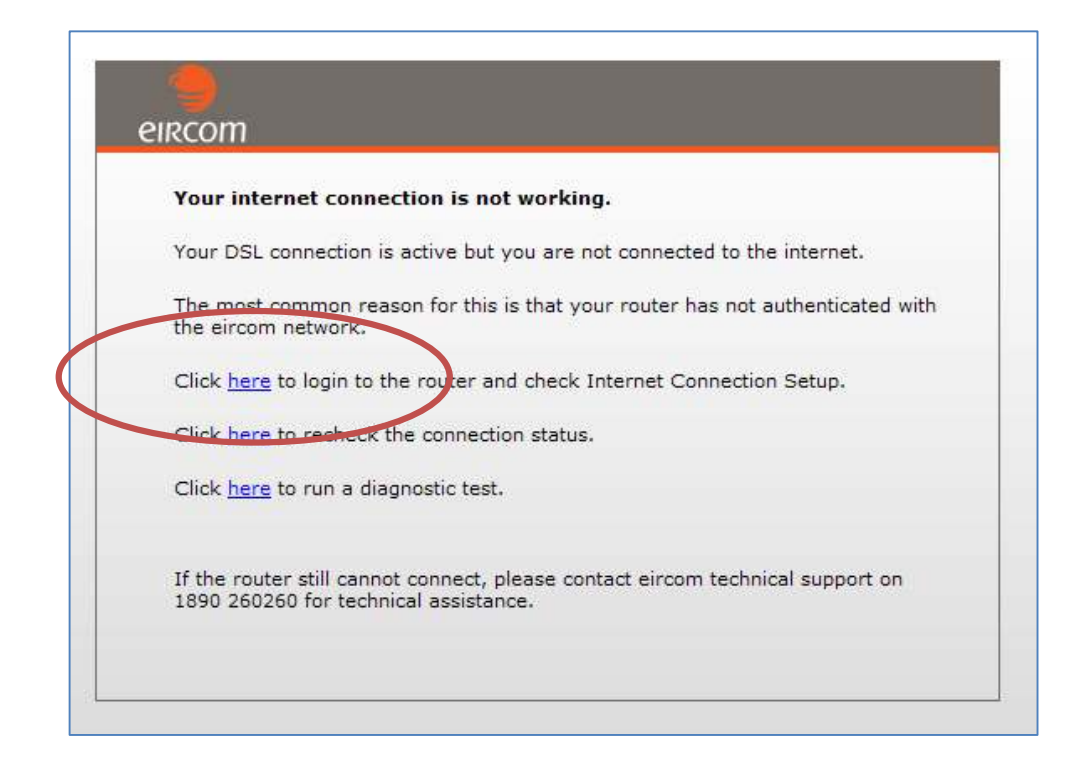

You will be prompted to log into your Zyxel modem, enter the password <u>broadband1</u> and click 'Login', see Figure 3.

#### Figure 3

| CIRCOTT |                                                      |
|---------|------------------------------------------------------|
|         | eircom broadband                                     |
|         | Welcome to your device configuration utility         |
|         | Enter your password and pross enter or click "Login" |
| (       | Password:                                            |
|         |                                                      |
|         | Login Cancel                                         |

You will then be directed to the home page of the modem. Under the connection tab you will see that the 'broadband connection' status is 'Disconnected', see Figure 4.

#### Figure 4

| Status                          |                                                                                          |                                                               | Red                                                       | fresh briesout (Br                |
|---------------------------------|------------------------------------------------------------------------------------------|---------------------------------------------------------------|-----------------------------------------------------------|-----------------------------------|
|                                 | System                                                                                   |                                                               | Local Network                                             |                                   |
| Yetwork<br>Security<br>Advanced | Model Number:<br>Senal Number:<br>MAC Addressi                                           | P-660+W-T1 +3<br>S550*+4503326<br>00123/18101/62164           | Ethernet LAN11<br>LAN2:<br>LAN31                          | 1D0WVFull                         |
| Maintinnancia                   | ZyNDS Primiware Version:<br>OSL Firmware Version<br>System Uptime:<br>Current Oste/Timer | DMT PWVert 3.11.11.245_A_TC<br>0.14:15<br>09/14/2010 18:57:23 | LAN4:<br>Nodem 3P Addressi<br>Nodem Subnet Nask:<br>Dar2e | 192.168.1<br>255.355.25<br>Secure |
|                                 | System Mode:<br>CPU Ussgei<br>Memory Usege:                                              | Routing / Studying 17.46% 27%                                 | DHCP Range:<br>Firewall<br>Winstess Status:               | 192.168.1<br>Hedium<br>54M        |
|                                 | Connection                                                                               |                                                               | SSID)<br>Channel:<br>Security:                            | <u>ekcom833</u><br>1<br>WPA2-P5K  |
|                                 | eircom broedband:<br>DSL Node:                                                           | Disconnected<br>ADSL2+                                        | Security Key:<br>WPSI                                     | 2ff81.e6d2<br>Disabled            |
|                                 | Line Attenuation (Down/Up)<br>DSL Noise Mangin;                                          | 1 33 00 180 00<br>0 dB /2D dB                                 | Hors Information                                          |                                   |
|                                 | First DWS:<br>Secondary DNS:                                                             | 0.0.0.0<br>213.94.190.194<br>213.94.190.235                   | DHCP Clent List<br>Wireless Clents                        |                                   |
|                                 | Tertiary DNS:                                                                            | 0.0.0.0                                                       | 11                                                        |                                   |

To change your network username and password you must click on the 'Network' menu item, then select the 'Internet(WAN)' option from the drop down list, see Figure 5. In the General section you will see that the 'User Name' is <u>eircom@eircom.net</u>, this must be changed to <u>Vodafone@vodafone.ie</u> and the 'Password' underneath should be changed to <u>broadband</u>.

| Status                              | Internet Access Setup                                          | Inns I WAU Enclup fortun                            |
|-------------------------------------|----------------------------------------------------------------|-----------------------------------------------------|
|                                     | WAN Type                                                       |                                                     |
| Internet(WAN)<br>Local Network(LAN) | Type<br>Note I<br>If you change the WAN type, the d            | ADSL 💌                                              |
| Wireless LAN                        | Line                                                           |                                                     |
| Security<br>Advanced                | Modulation                                                     | Muß Mode 📈                                          |
| Haintenance                         | General                                                        |                                                     |
|                                     | Node<br>Encapsulation<br>User Name<br>Password<br>Service Name | Pouling 💌<br>FFFpd 🛶<br>eircom@eircom.net<br>exeese |
|                                     | Multiplexing<br>Virtual Circuit ID<br>VPL<br>VCL               | 8                                                   |
|                                     | TP Address                                                     |                                                     |

Once you have done this scroll down to the bottom of the page and click on 'Apply', see Figure 6. If your new network username and password has been saved successfully on the modem then the notification bar at the bottom of the page will say 'Configuration updated successfully', see Figure 7.

| Note<br>Encapsulation<br>User Name<br>Possword<br>Service Name<br>Multiplexing<br>Vinual Circuit ID<br>VPI<br>VCI<br>P Address | PPPoE void aforme.com                                                                                                    |
|----------------------------------------------------------------------------------------------------|----------------------------------------------------------------------------------------------------|
| P Address                                                                                                    |                                                                                                    |
|                                                                                                    |                                                                                                    |
| <ul> <li>Obtain an IP Address Automatically</li> <li>Static IP Address<br/>IP Address</li> </ul>                               | [a.a.a.                                                                                                    |
| nis server                                                                                                    |                                                                                                    |
| First DNS Server<br>Second DNS Server<br>Third DNS Server                                                                      | Obtained Prom ISP                                                                                                    |
| annettion                                                                                                    |                                                                                                    |
| ® Always On<br>O Instant On<br>© Manual                                                                                        | Max Idle Timeout SIII and<br>Max Idle Timeout SUD seo                                                                                              |
|                                                                                                    | Apply Carcel Advanced Setup                                                                                                    |
|                                                                                                    | Static IP Address<br>IP Address  First DRS Server  Second DRS Server  Third DRS Server  Third DRS Server  Onnection  Always Oh  Instant On  Manual |

Message Configuration updated successfully

Please note that it could take up to 3 minutes for the network to register your new username and password. Once your modem has successfully connected to the Vodafone network it should indicate that the line is 'Connected', see Figure 9. To see this click on the 'Status' tab in the top left hand corner of the modem's configuration page. If this is the case then the configuration is complete and you can surf the Internet as normal. Figure 9 also illustrates what this should look like on the modem itself.

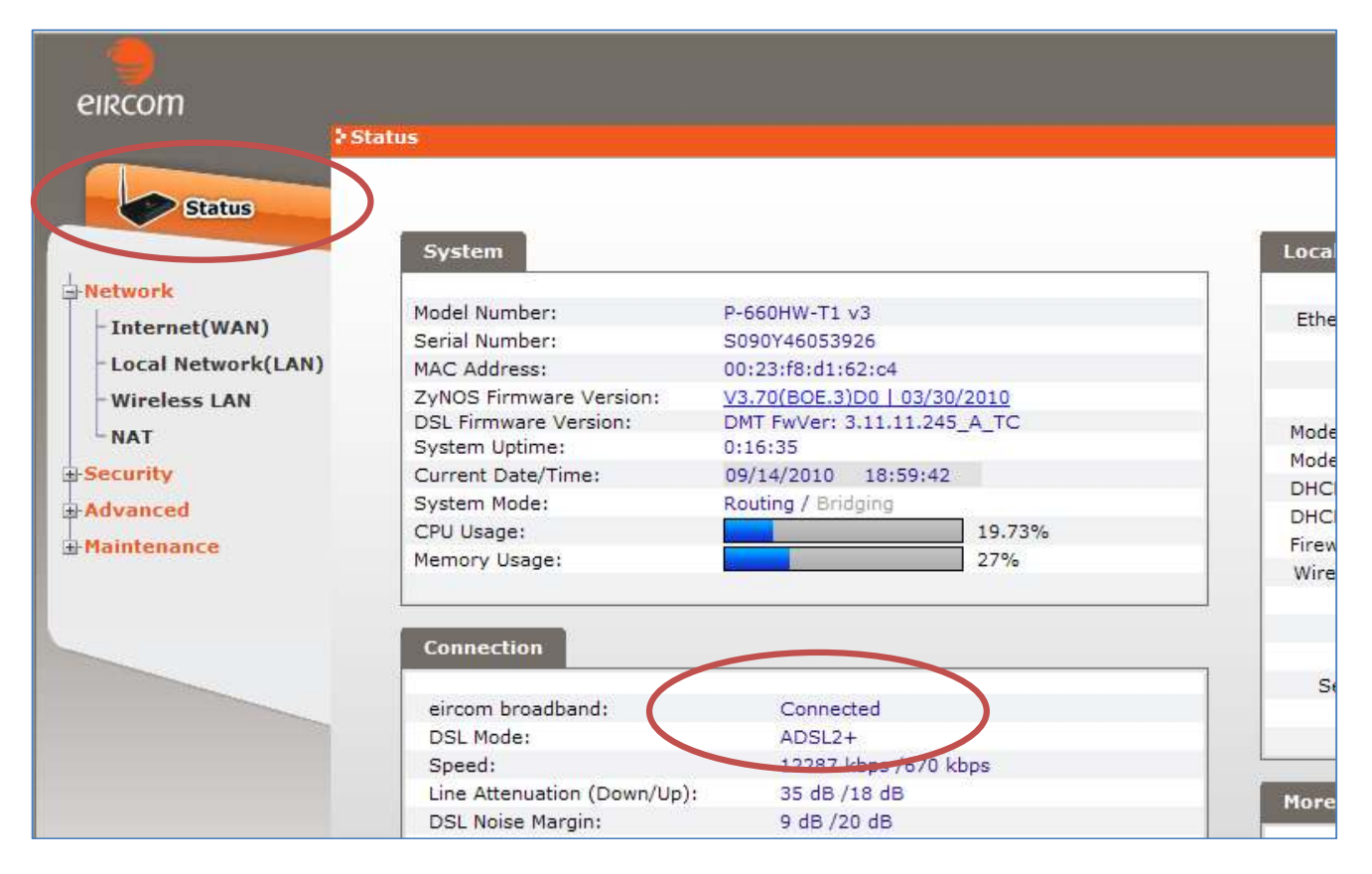

Figure 9

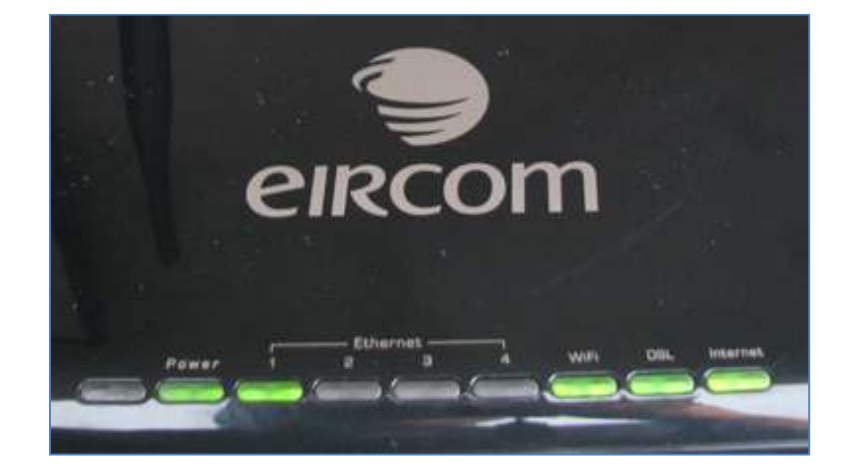